## **Centuria LifeGoals Online Applications**

# Centuria

## **User Guide**

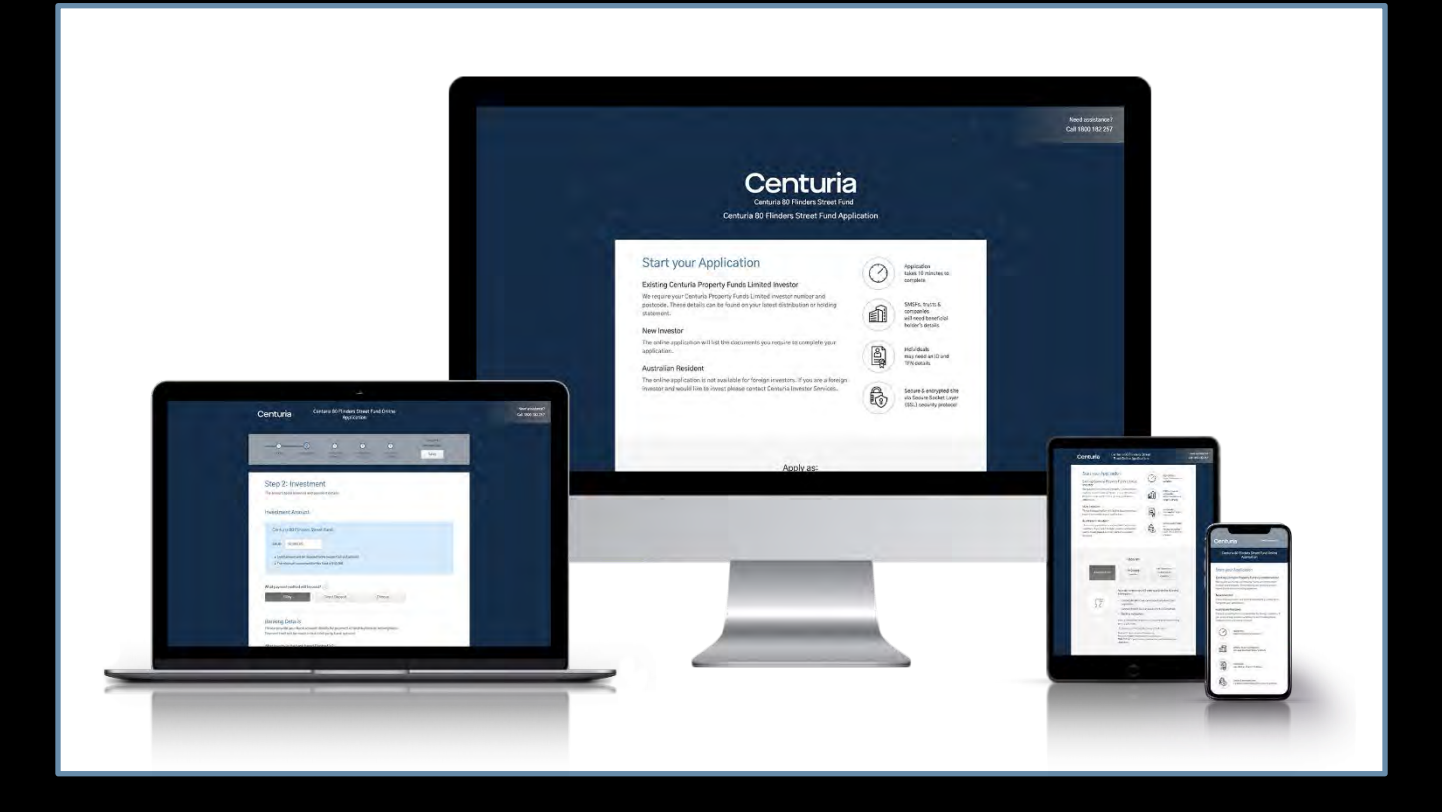

## **Online Application**

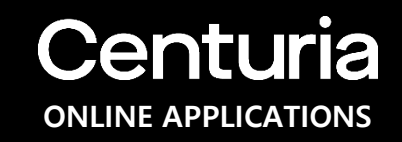

The new **Online Application** is Centuria's latest online onboarding process portal.

What's new?

- Fast and more efficient;
- Improved customer experience;
- Reduces the need for manual effort by the applicant;
- Includes communications to applicants as part of the application process.

## Start

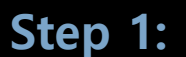

Click on the Online Application Link.

### Step 2:

Once the applicant has clicked the button or link, they will be directed to the online applications start page.

### Step 2:

The applicant may apply as New Investor, Existing Investor or as an adviser on behalf of an investor.

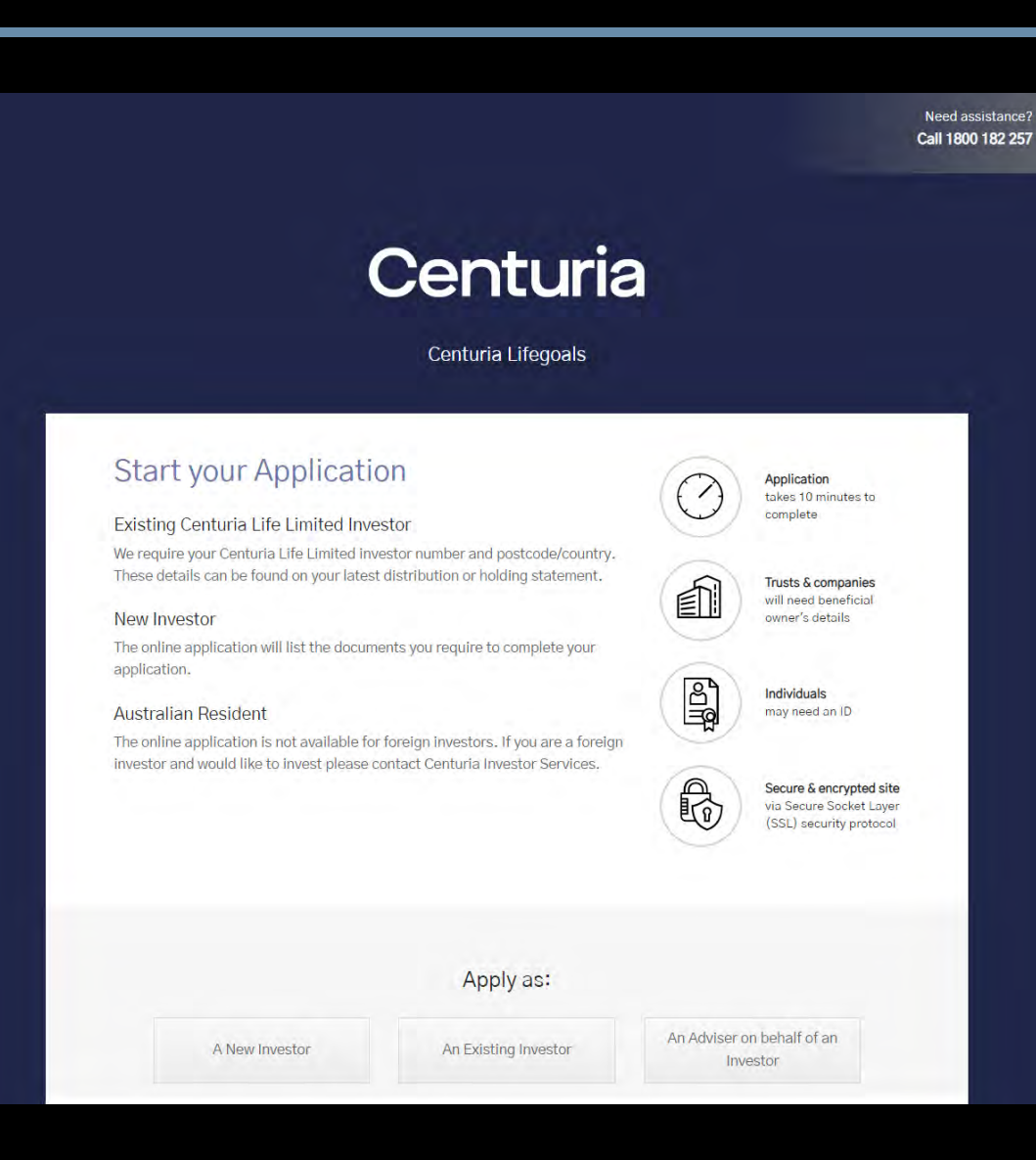

**Centuria** ONLINE APPLICATIONS

## Start – Apply as a New Investor

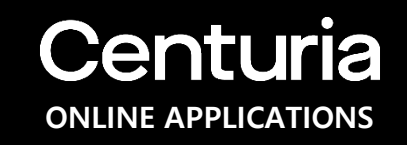

### Step 3:

For an applicant that is a new investor, they will need to provide their contact details, investor status and investor type information. The details entered here are stored as the primary contact for the application and investment, more contacts can be added further in the application.

#### Note:

The applicant should read the PDS before applying. **Terms of Use** and **Privacy Policy** is found at the bottom of every page.

If the applicant needs assistance, a phone number to contact is found at the upper right-hand corner of every page.

| Thermunie                                            |               |       |         |  |
|------------------------------------------------------|---------------|-------|---------|--|
| Jane                                                 |               |       | $\odot$ |  |
| Last name                                            |               |       |         |  |
| Doe                                                  |               |       | $\odot$ |  |
| Email                                                |               |       |         |  |
| email@email.com                                      |               |       | 0       |  |
| Country code<br>(+61) V                              | Contact phone | 0     |         |  |
|                                                      |               |       |         |  |
| Investor Type:                                       |               |       |         |  |
| Investor Type:<br>Investor category<br>Individual(s) | Company       | Trust | Other   |  |
| Investor Type:<br>Investor category<br>Individual(s) | Company       | Trust | Other   |  |

## Start – Apply as a New Investor

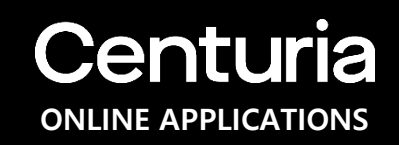

### Step 4:

Once all information is provided, the investor will be given a list of documents and/or information that they may need to provide throughout the application.

### Step 5:

The applicant may now proceed to the next step by clicking the "**Continue**" button at the lower right hand of the page.

#### Step 6:

The applicant may click "**Save & complete later**" button if they wish to continue with the application at a later time. A resume link will be sent via email.

| Information to enter                                      |                                                             |                                 |
|-----------------------------------------------------------|-------------------------------------------------------------|---------------------------------|
| <ul> <li>Contact and identification details in</li> </ul> | cluding name, addresses, phone number, email and date       | of birth                        |
| • Bank account details if you choose t                    | he payment method as a direct debit for the initial investr | nent or regular investment plan |
|                                                           |                                                             |                                 |
| <ul> <li>Names and email addresses of Advis</li> </ul>    | ser(s) you'd like to keep informed of this investment       |                                 |
| <ul> <li>Names and email addresses of Advi.</li> </ul>    | er(s) you'd like to keep informed of this investment        |                                 |
| <ul> <li>Names and email addresses of Advi</li> </ul>     | er(s) you'd like to keep informed of this investment.       |                                 |
| <ul> <li>Names and email addresses of Advi</li> </ul>     | er(s) you'd like to keep informed of this investment        |                                 |

## Start – Apply as an Existing Investor

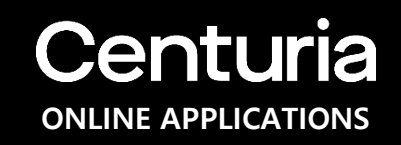

If the applicant is applying as an existing investor of **Centuria LifeGoals**, they need to provide their investor number starting with a **B** and **post code** current registered address of their existing holding, then click "**Search**" to be identified.

|                           | Apply as:                                                                                                    |                                                                                                    |
|---------------------------|----------------------------------------------------------------------------------------------------|----------------------------------------------------------------------------------------------------|
| A New Investor            | An Existing Investor                                                                                                 | An Adviser on behalf of an<br>Investor                                                                                   |
| $(\mathbf{s}^{\odot})$    | As an existing investor you will nee<br>number (starting with B) and post<br>Once you've been successfully ide       | d to identify yourself by entering your Bond<br>code or country domicile.<br>ntified, you have the option to change your |
| $\odot$                   | Please review the Product Disclosu                                                                                   | ure before submitting your application.                                                                                  |
|                           | Download Product Disclosure 5     Contact Centuria Investor Services on B     1800 182 257 if you have any questions | Statement<br>onds.Enguiry@CenturiaInvestor.com.au or<br>or need help with your application.                              |
| Existing Investor Details |                                                                                                    |                                                                                                    |
| Investor number ③         |                                                                                                    |                                                                                                    |
| Australian address Non-A  | ustralian addresss                                                                                                   |                                                                                                    |
| Postcode                  |                                                                                                    |                                                                                                    |
|                           |                                                                                                    |                                                                                                    |
| Search                    |                                                                                                    |                                                                                                    |

## Start – Apply as an Existing Investor

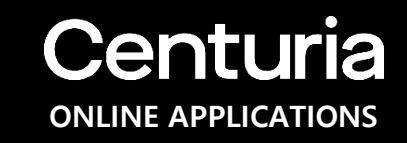

Upon the search result the existing investor details will show.

If any fields of the Investor Details are missing such as first/last name or email, the applicant will need to update these missing fields at this time and "Save" in order to continue. The details are stored as the primary contact for the application and investment, more contacts can be added further in the application.

Summary of the current holding(s) is shown, and the investor has the option to add to the current policy or create a new policy and "**Continue**" to the next steps of the application.

| iane l     | Doe                          |                         |                    |                                      |                             |  |
|------------|------------------------------|-------------------------|--------------------|--------------------------------------|-----------------------------|--|
| addie 1    | uve.                         |                         |                    |                                      |                             |  |
| Existing a | ddress                       |                         |                    |                                      |                             |  |
| 2 Chi      | fley Square, Sydne           | ey NSW 2000             |                    |                                      |                             |  |
| Chan       | ge address                   |                         |                    |                                      |                             |  |
| Contact fi | rst name                     |                         |                    |                                      |                             |  |
|            |                              |                         |                    |                                      |                             |  |
| Contact la | ast name                     |                         |                    |                                      |                             |  |
|            |                              |                         |                    |                                      |                             |  |
| New cont   | act email                    |                         |                    |                                      |                             |  |
|            |                              |                         |                    |                                      |                             |  |
| Add/       | update communication         | n preference            |                    |                                      |                             |  |
| Save       |                              |                         |                    |                                      |                             |  |
| . The bala |                              |                         |                    |                                      | which are not not associate |  |
| - me pular | nees ennerin norma (Iro') un | r oe o ontriniere (edo) | s ar ton entention | ing we use in they are used building | Maximum                     |  |
|            | Bond Reference               | Start Date              | Total Holdings     | Last Contribution Date               | Contribution                |  |
|            |                              |                         |                    |                                      |                             |  |

## Start – Apply as an Adviser on behalf of an Investor

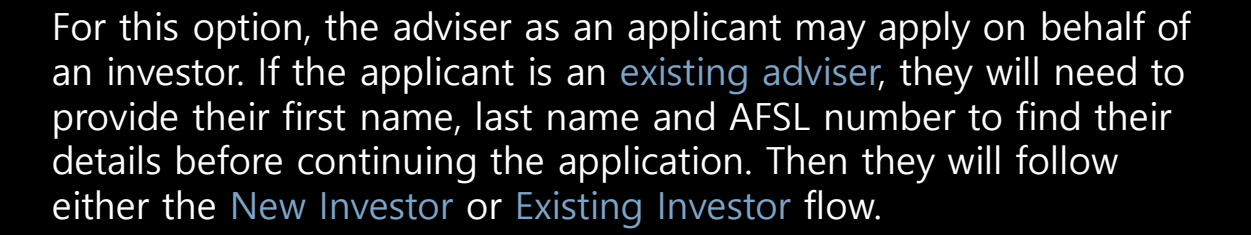

For an adviser that is applying for a new investor, they will need to provide the investors contact details, investor status and investor type information. The details entered here are stored as the primary contact for the application and investment along with the Advisers contact details. More contacts can be added further in the application.

If the applicant is a new adviser, they will need to contact Centuria Investor Services on the number provided.

#### Important Note regarding Adviser Service Fees:

An adviser may not collect an Adviser Service Fee if applying on behalf of an investor as they cannot agree to the terms of the adviser service fees on behalf of an investor.

| A New Investor                                                                                                    | An Existing Investor An Adviser In                                                                                                    | on behalf of an<br>vestor                                                                                                    |
|----------------------------------------------------------------------------------------------------|----------------------------------------------------------------------------------------------------|----------------------------------------------------------------------------------------------------|
| R                                                                                                    | As an adviser you can submit one application at a time<br>available to persons acting on behalf of an APS license<br>Advisers completing applications on behalf of investor<br>Adviser Service Fee and submit the application on the<br>investor needs to approve this. The investor will need t<br>directly applying as "A New Investor" at "An Existing in<br>fee to be paid in the Adviser section of the application.<br>Investor Services on Adviser. Enquiry@CenturiaInvesto<br>257 if you have any questions or need help with your of | This option is only<br>8.<br>s cannot take an Initial<br>investors behalf as the<br>o submit an application<br>nvestor" and confirm the<br>Contact Centuria<br>r.com.au or 1800 182<br>ients application. |
|                                                                                                    |                                                                                                    |                                                                                                    |
| Are you registered for Centuria A                                                                                                    | dviser? 😨                                                                                                    |                                                                                                    |
| Are you registered for Centuria A<br>New Adviser                                                                                                    | dviser? 🛞<br>Existing Advisor                                                                                                    |                                                                                                    |
| Are you registered for Centuria A<br>New Adviser<br>Existing Adviser Details                                                                                          | dviser? 💮<br>Existing Advisor                                                                                                    |                                                                                                    |
| Are you registered for Centuria A<br>New Adviser<br>Existing Adviser Details                                                                                          | dviser? 🕐<br>Existing Advisor                                                                                                    | EDIT                                                                                                    |
| Are you registered for Centuria A<br>New Adviser<br>Existing Adviser Details<br>Name<br>Phone<br>APSL                                                                 | dviser? 💿<br>Existing Advisor                                                                                                    | EDIT                                                                                                    |
| Are you registered for Centuria A<br>New Adviser<br>Existing Adviser Details<br>Name<br>Phone<br>APSL<br>Desler Group                                                 | dviser? ③<br>Existing Advisor                                                                                                    | EDIT                                                                                                    |
| Are you registered for Centuria A<br>New Adviser<br>Existing Adviser Details<br>Name<br>Phone<br>APSL<br>Dealer Group<br>Endil                                        | dviser? 😨<br>Existing Advisor                                                                                                    | ►EDIT                                                                                                    |
| Are you registered for Centuria A<br>New Adviser<br>Existing Adviser Details<br>Name<br>Phone<br>AFSL<br>Desker Group<br>Email<br>Is this application for an existing | dviser? 💮<br>Existing Advisor                                                                                                    | EDI                                                                                                    |

Centuria

**ONLINE APPLICATIONS** 

## **Investment Details**

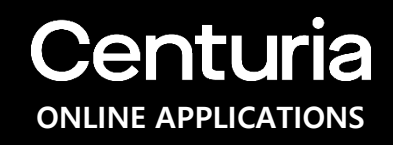

On this page, the applicant will be able to:

1) Apply for investment by typing the amount (\$AUD) against the Investment Option(s), they can apply in more than one option

| START INVESTMENT INVESTOR CORRE                                                                                                    | SPONDENCE REVIEW &     SUBMIT                                                                                                    | Save and<br>complete later<br>Save                          |
|----------------------------------------------------------------------------------------------------|----------------------------------------------------------------------------------------------------|-------------------------------------------------------------|
| Step 2: Investment                                                                                                    |                                                                                                    |                                                             |
| The amount/s to be invested and payment details.                                                                                                    |                                                                                                    |                                                             |
| Investment Amount                                                                                                    |                                                                                                    |                                                             |
|                                                                                                    |                                                                                                    |                                                             |
| Please enter the dollar amount against the Investment Option(s) you<br>investment option is \$500. More information about each of the Invest                                                                                                    | uare investing in. The minimum initiation in the product option is available in the Prod                                                               | al investment amount for each<br>luct Disclosure Statement  |
| Please enter the dollar amount against the Investment Option(s) you<br>investment option is \$500. More information about each of the Invest                                                                                                    | u are investing in. The minimum initia<br>tment option is available in the Prod                                                                        | al investment amount for each<br>luct Disclosure Statement  |
| Pléase enter the dottar amount against the Investment Option(s) you<br>investment option is \$500. More information about each of the Inves<br>Investment Option(s)                                                                                                    | are investing in. The minimum initiatment option is available in the Prod                                                                              | al investment amount for each<br>luct Disclosure Statement  |
| Pléase enter the dollar amount against the Investment Option(s) you<br>investment option is \$500. More information about each of the Inves<br>Investment Option(s)<br>Centuria AB Managed Volatifity Equities Fund                                                                                                    | u are investing in. The minimum initiatment option is available in the Prod<br>Investment Amount (SAUD)                                                | al investment amount for each<br>luct Disclosure Statement  |
| Pléase enter the doltar amount against the Investment Option(s) you<br>investment option is \$500. More information about each of the Inves<br>Investment Option(s)<br>Centuria AB Managed Volatility Equities Fund<br>Centuria Alphinity Sustainable Share Fund                                                                                                    | are investing in. The minimum initiatment option is available in the Prod<br>Investment Amount (SAUD)<br>\$0<br>\$0                                    | al investment amount for each<br>luct Disclosure Statement  |
| Please enter the dollar amount against the Investment Option(s) you<br>Investment option is 5500. More information about each of the Invest<br>Investment Option(s)<br>Centuria AB Managed Volatility Equities Fund<br>Centuria Alphinity Sustainable Share Fund<br>Centuria Australian Shares Fund                                                                                                    | are investing in. The minimum initiation is available in the Prod<br>Investment Amount (SAUD)<br>\$0<br>\$0<br>\$0<br>\$0<br>\$0                       | al investment amount for each<br>luct Disclosure Statement  |
| Please enter the dollar amount against the Investment Option(s) you<br>investment option is S500. More information about each of the Invest<br>Investment Option(s)<br>Centuria AB Managed Volatifity Equitities Fund<br>Centuria Alphinity Sustainable Share Fund<br>Centuria Australian Shares Fund<br>Centuria Vanguard International Shares Index Fund                                                    | are investing in. The minimum initiatment option is available in the Prod<br>Investment Amount (SAUD)<br>\$0<br>\$0<br>\$0<br>\$0<br>\$0<br>\$0<br>\$0 | al investment amount for each<br>(uct Disclosure Statement  |
| Please enter the dollar amount against the Investment Option(s) you<br>Investment option is 5500. More information about each of the Invest<br>Investment Option(s)<br>Centuria AB Managed Volatifity Equities Fund<br>Centuria Alphinity Sustainable Share Fund<br>Centuria Australian Shares Fund<br>Centuria Vanguard International Shares Index Fund<br>Centuria Walter Scott Global Equity Fund Unhedged | are investing in. The minimum initiatment option is available in the Prod                                                                              | al investment amount. for each<br>loct Disclosure Statement |

## **Centuria** ONLINE APPLICATIONS

## Investment Details

Further on this page, the applicant will be able to:

- 1) Nominate the term of the Investment
- 2) Provide the payment method: BPay, Direct Deposit or Direct Debit\*;
- 3) Confirm the source of funds
- 4) Add an Adviser and elect Initial and/or Ongoing adviser service fee, if there are any.

\*If using Direct Debit as payment method, a Direct Debit Agreement will need to be agreed to in the online application.

| hat payment method will                                                                          | be used?                                                                            |                                                                                                    |   |
|--------------------------------------------------------------------------------------------------|-------------------------------------------------------------------------------------|----------------------------------------------------------------------------------------------------|---|
| BPAY                                                                                             | Direct Deposit                                                                      | Direct Debit                                                                                                    | _ |
| ou will be provided with BPAY<br>r telephone banking to transfe<br>nd allocated to your account. | details for the fund/s you select to inve<br>r your investment through BPAY. Once t | at in once your application is submitted. You can then use your online<br>ransferred, BPAY payments generally take 1-2 days to be received | 1 |
| Source of Funds                                                                                  |                                                                                     |                                                                                                    |   |
| ource of funds used to inv                                                                       | est in this product/s. 🛞                                                            |                                                                                                    |   |
| Select a source                                                                                  | ~                                                                                   |                                                                                                    |   |
|                                                                                                  |                                                                                     |                                                                                                    |   |

## **Investment Details – Regular Investment Plan**

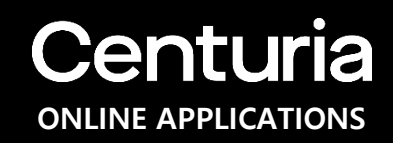

Further on this page, the applicant will be able to set Up a Regular Investment Plan by:

- 1) Agreeing to Direct Debit terms and conditions as outlined in the PDS
- 2) Understanding the 125% rule of contributions to the investment as outlined in the PDS
- 3) Confirming the contribution amount, frequency and automatic annual percentage increase (optional)
- 4) Electing the commencement month of the Regular Investment Plan
- 5) Providing the Direct Debit Bank Account details for processing of the Regular Investment Plan

#### Note:

The applicant may click either the "Save and go back" button, "Save & complete later" or "Continue" button.

|                                                                                                    | No                                                                                                    |                                                                                                    |                                                                                                    |
|----------------------------------------------------------------------------------------------------|----------------------------------------------------------------------------------------------------|----------------------------------------------------------------------------------------------------|----------------------------------------------------------------------------------------------------|
| <ul> <li>I/We authorise Centuria Life Limited<br/>service agreement terms and conditional</li> </ul>                                                                                                    | l to direct debit our nominated bank ac<br>tions as outlined in PDS.                                                                                                    | count and agree to b                                                                                                    | e bounded by the                                                                                                    |
| You can make unlimited contributions to an Im<br>ollowing years, you can contribute up to 1259<br>calculating the 10-year period for tax purpose<br>eas than 10 years and the earnings will still b<br>contribution each year by nominating a percer<br>ime by notifying Centuria Life Limited. | vestment Option during the first year after yo<br>& of the previous year's contributions without<br>a: This is known as the 125% Rule. This mean<br>a tax-paid. To maximise the benefits of the 12<br>trage increase in the application. You can red | u make your initial inves<br>t resetting the original i<br>is that additional invest<br>25% Rule you can autor<br>uce or cancel this regul | stment. In each of the<br>nvestment date for<br>ments can have a term of<br>natically increase your<br>ar investment plan at any |
| The minimum regular investment plan amount<br>rou choose,                                                                                                    | is \$100 . Funds will be automatically debited                                                                                                    | from your nominated a                                                                                                    | ccount at the frequency                                                                                                    |
| Fund Name                                                                                                    | Regular Investment Contribution<br>Amount (\$AUD)                                                                                                    | Frequency                                                                                                    | Annual<br>Percentage<br>Increase *                                                                                               |
| Centuria AB Managed Volatility<br>Equities Fund                                                                                                    | \$100                                                                                                    | Monthly 🗸                                                                                                    | 5% 🗸                                                                                                    |
| Total (SAUD)                                                                                                    | \$1,200                                                                                                    |                                                                                                    |                                                                                                    |
| * The Annual Percentage Increase electe<br>Investment Option.<br>** The Total shown above is calculated o                                                                                                    | d above will be applied to the annual Investm<br>in a 12 month period and does not reflect the                                                                                                    | ient contribution amour<br>commencement date e                                                                                             | nt for each<br>lected below.                                                                                                    |
|                                                                                                    |                                                                                                    |                                                                                                    |                                                                                                    |
| Commencement Month                                                                                                    |                                                                                                    |                                                                                                    |                                                                                                    |
| Commencement Month<br>Select the month you want your regular invest<br>If the processing day falls on a weekend, publ<br>susiness day. It may also take funds up to 3 d                                                                                                    | ment plan to commence. The nominated fund<br>c holiday, state holiday or a non-business da<br>sys to clear depending on the financial institu                                                                                                    | s will be direct debited<br>ay your debits would be<br>tion you bank with.                                                                 | on day 17 of each month.<br>processed on next                                                                                    |
| Commencement Month<br>Select the month you want your regular invest<br>I the processing day fails on a weekend, publ<br>usuiness day. It may also take funds up to 3 d<br>March 2021                                                                                                    | ment plan to commence. The nominated fund<br>e holiday, state holiday or a non-business da<br>sys to clear depending on the financial institu                                                                                                    | s will be direct debited<br>y your debits would be<br>tion you bank with.                                                                  | on day 17 of each month.<br>processed on next                                                                                    |
| Commencement Month<br>Select the month you want your regular invest<br>I the processing day falls on a weekend, publ<br>Jusiness day. It may also take funds up to 3 d<br>March 2021                                                                                                    | ment plan to commence. The nominated fund<br>c holiday, state holiday or a non-Business da<br>sys to clear depending on the financial institu                                                                                                    | is will be direct debited<br>y your debits would be<br>tion you bank with.                                                                 | on day 17 of each month.<br>processed on next                                                                                    |
| Commencement Month<br>Select the month you want your regular invest<br>the processing day falls on a weekend, publ<br>pusiness day. It may also take funds up to 3 d<br>March 2021<br>Regular Investment Plan Direct D<br>The details provided below will be used for you                       | ment plan to commence. The nominated fund<br>c holiday, state holiday or a non-business da<br>ays to clear depending on the financial institu<br>v<br>ebit Details<br>ur regular investment plan direct debit.                                       | is will be direct debited<br>y your debits would be<br>tion you bank with.                                                                 | on day 17 of each month.<br>processed on next                                                                                    |
| Commencement Month<br>Select the month you want your regular invest<br>the processing day falls on a weekend, publ<br>business day. It may also take funds up to 3 d<br>March 2021<br>Regular Investment Plan Direct D<br>The details provided below will be used for you<br>35B                | ment plan to commence. The nominated fund<br>o holiday, state holiday or a non-business da<br>ays to clear depending on the financial institu<br>ebit Details<br>ur regular investment plan direct debit.                                            | s will be direct debited<br>y your debits would be<br>tion you bank with.                                                                  | on day 17 of each month.<br>processed on next                                                                                    |
| Commencement Month Select the month you want your regular invest the processing day falls on a weekend, publ business day. It may also take funds up to 3 d March 2021 Regular Investment Plan Direct D The details provided below will be used for you assa                                    | ment plan to commence. The nominated fund<br>o holiday, state holiday or a non-business da<br>ays to clear depending on the financial institu<br>ebit Details<br>ur regular investment plon direct debit.                                            | is will be direct debited<br>y your debits would be<br>tion you bank with.                                                                 | on day 17 of each month.<br>processed on next                                                                                    |

## Investor Details – Individual, Joint and Sole Trader

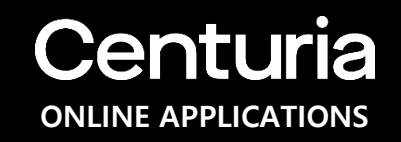

For Individual, Joint and Sole Trader, the applicant must provide:

- 1) Name: First, Middle (Optional), Last;
- 2) Date of birth;
- 3) Country of residency;
- 4) Residential Address;
- 5) Tax Residency;
- 6) CRS FATCA status; and
- 7) TFN(Optional) or Exempt reason.

### Note:

For Sole Trader applicant, they may also provide optional information such as business name and ABN.

| <br>               | (2)<br>INVESTMENT |                | CORRESPONDENCE | S<br>AEV EW A<br>SUBJECT | Sove Save |  |
|--------------------|-------------------|----------------|----------------|--------------------------|-----------|--|
| Step 3: Ir         | nvestor E         | Details        |                |                          |           |  |
| Information about  | the investor(s)   |                |                |                          |           |  |
| Individual De      | tails             |                |                |                          |           |  |
| First name         |                   |                |                |                          |           |  |
| Jane               |                   |                | 0              |                          |           |  |
|                    |                   |                |                |                          |           |  |
| Middle name (opti  | onal)             |                |                |                          |           |  |
|                    |                   |                |                |                          |           |  |
| Last name          |                   |                |                |                          |           |  |
|                    |                   |                |                |                          |           |  |
| Date of birth      |                   |                |                |                          |           |  |
| DD MM              | YYYY              |                |                |                          |           |  |
| Day Month          | Year              |                |                |                          |           |  |
| Australian add     | ress Non-A        | ustralian addr | ess            |                          |           |  |
| Residential addres | s                 |                |                |                          |           |  |
|                    |                   |                |                |                          |           |  |
| Manually ente      | r my address      |                |                |                          |           |  |
| Tax residency (?)  |                   |                |                |                          |           |  |
| Australia Only     | Other             |                |                |                          |           |  |
|                    |                   |                |                |                          |           |  |
| Continue           |                   |                |                |                          |           |  |
|                    |                   |                |                |                          |           |  |
|                    |                   |                |                |                          |           |  |

## Investor Details – Individual, Joint and Sole Trader Child Plan

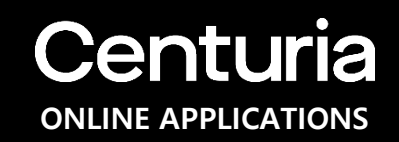

After confirming the Investor Details, the applicant can establish the investment as a **Child Plan**.

The applicant must provide the details of the Child:

- 1) Name: First, Middle (Optional), Last;
- 2) Date of birth;
- 3) Relationship to the policy owner
- 4) Residential Address;
- 5) Vesting Age

### Note:

For more information about a Child Plan, see the PDS.

| Yes                                  | No         |  |  |
|--------------------------------------|------------|--|--|
| Child Plan Details                   |            |  |  |
| First name                           |            |  |  |
| John                                 | 0          |  |  |
| Aiddle name (optional)               |            |  |  |
|                                      |            |  |  |
| ast name                             |            |  |  |
|                                      |            |  |  |
| Date of birth                        |            |  |  |
| DD MM YYYY                           |            |  |  |
| Jay Month Year                       |            |  |  |
| Select a relationship                | ~          |  |  |
| Australian address     Non Australia | an address |  |  |
|                                      | anadaress  |  |  |
| Residential address                  |            |  |  |
| Manually enter my address            |            |  |  |
| /esting age                          |            |  |  |
|                                      | ~          |  |  |

## **Centuria** ONLINE APPLICATIONS

## **Investor Details – Company**

To verify if the entity is an Australian company, the applicant needs to provide the ABN or ACN and click "**Search**". This will be verified against the Australian Business Register or ASIC (thru Equifax API) websites.

Once verified, the Company name and Company type (i.e. Private or Public) will be shown and the applicant must confirm by providing the registered address, principal place of business and mailing address.

If the company name and/or type are incorrect, they may search by editing the ABN or ACN. They also have the option to enter company details manually.

#### Note:

If the entity is a foreign company, please contact Centuria Investor Services on 1800 182 257.

| Centuria                                                      | Centuria Lifegoals Online Application |                                         |
|---------------------------------------------------------------|---------------------------------------|-----------------------------------------|
| TFAT INVESTMENT                                               | CORRESPONDING REVIE                   | ) Sovietno<br>Societa Star<br>No<br>Int |
| Step 3: Investor                                              | Details                               |                                         |
| Company Details<br>Company name                               | ИТЕр                                  |                                         |
| Company type 🕢<br>Australian proprietary                      | Australian public                     |                                         |
| Public company type 💿<br>Listed Unlisted                      |                                       |                                         |
| 086553639<br>Search Again / Enter M                           | tanually                              |                                         |
| Registered address                                            |                                       |                                         |
| Manually enter my address Principal place of business is      | the same as registered office address |                                         |
| Postal address is the same a Preferred address for account se | s registered office address           |                                         |
|                                                               | ~                                     |                                         |

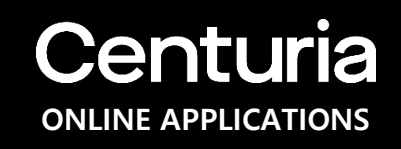

## **Investor Details – Company**

The applicant will need to provide the tax residency status, ABN/TFN(optional) and other details (such as GIIN/TIN and/or controlling person that is a resident of other countries) for CRS and FATCA reporting.

The applicant is required to provide details of directors and beneficial owners, if there are any including:

- 1) Name: First, Middle (Optional), Last;
- 2) Date of birth;
- 3) Residential Address;
- 4) Tax Residency

| CRS - FATCA Information                                                                                     |                                |                         |                                                 |
|----------------------------------------------------------------------------------------------------|--------------------------------|-------------------------|-------------------------------------------------|
| <ol> <li>Provide all countries where t</li> </ol>                                                           | ha individual har tay raridan  | ov or wall or the races | rtive TIM in these countries (if applicable)    |
|                                                                                                    | ne marviolasi nas tax realdeni | sy, sa wan as pre respe | cover minimulated cooling is a mapping biology. |
| Tax Residency                                                                                               | Do you have                    | a TIN? (1)              | TIN number                                      |
| Select tax residency                                                                                        | • Yes                          | No                      |                                                 |
| + Add another country                                                                                       |                                |                         |                                                 |
| Are you a financial institution?                                                                            | 0                              |                         |                                                 |
| Ves No                                                                                                    |                                |                         |                                                 |
| 100                                                                                                    |                                |                         |                                                 |
| Number of directors                                                                                         |                                |                         |                                                 |
| Number of directors ⑦                                                                                       |                                |                         |                                                 |
| Number of directors ⑦<br>1                                                                                  | Last name                      | This dir                | ector is also a beneficial owner.               |
| Number of directors ()<br>1 ~<br>Company directors<br>1. Firstmame<br>Total number of beneficial own<br>1 ~ | Last name<br>ters (2)          | [ This dir              | ector is also a beneficial owner.               |
| Number of directors ()<br>1                                                                                 | Lastpame -                     | This dir                | ector is also a beneficial owner.               |

## **Centuria** ONLINE APPLICATIONS

## **Investor Details – Trust**

**Trusts** can be verified using a combination of online verification of the Trustees (if successful) and an Originally Certified Copy of the Trust Deed or Originally Certified Extract which **can be uploaded in the application prior to submission.** Alternatively, it **can emailed or mailed to the registry at a later date.** The receipt of the Certified **Trust Deed by the Registry will affect allotment and completion of the application.** 

Applicants are required to provide details on the Trustee (Company or Individual) and other details of the trust (directors, beneficial owners, settlors where applicable). Details required include:

- 1) Name: First, Middle (Optional), Last; Date of birth; Residential Address;
- 2) Tax Residency and CRS/FATCA Information
- 3) ABN or ACN; Company Type; Registered Address;

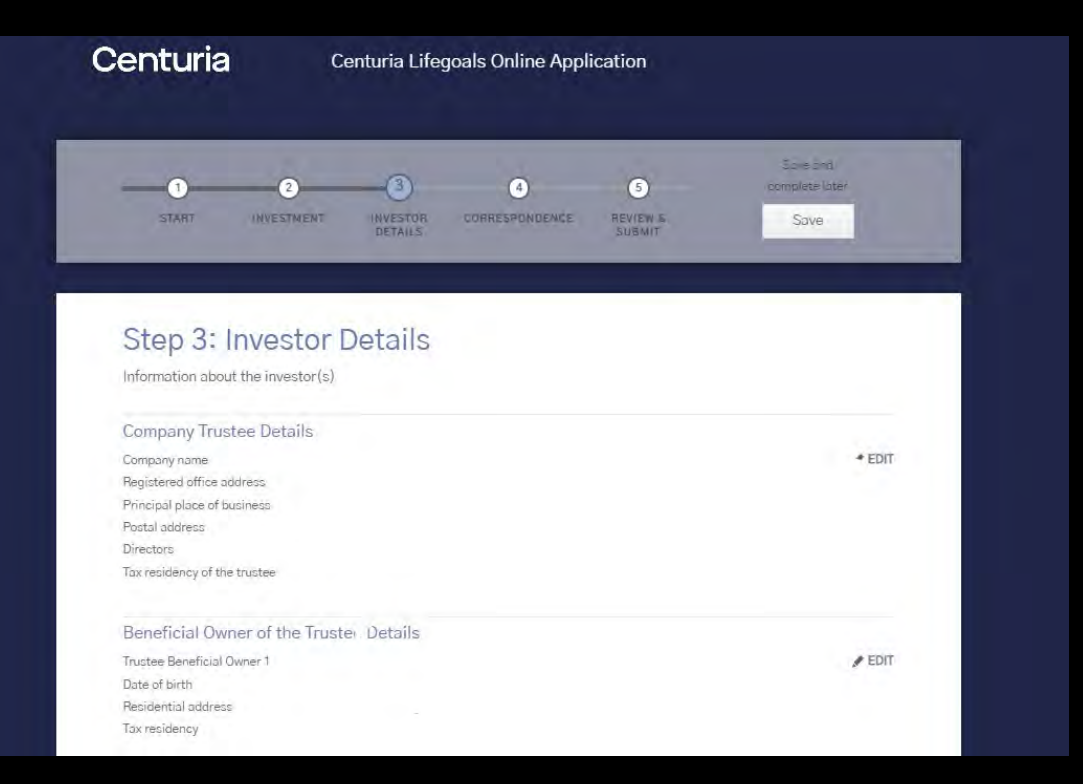

## **Investor Details – Life Insured**

## **Centuria** ONLINE APPLICATIONS

The applicant must provide the details of the Life Insured:

- 1) Name: First, Middle (Optional), Last;
- 2) Date of birth;
- 3) Residential Address;
- 4) Email Address
- 5) Contact phone number/s

#### Note:

If the applicant would like to nominate more than two Life Insured, they will need to contact Centuria Investor Services. For more information about the Life Insured, see the PDS.

| Yes                                                                                                    |                                                                              | No            |  |  |
|----------------------------------------------------------------------------------------------------|------------------------------------------------------------------------------|---------------|--|--|
|                                                                                                    |                                                                              |               |  |  |
| Life Insured 1 De                                                                                                    | tails                                                                        |               |  |  |
| lischalite                                                                                                    |                                                                              |               |  |  |
| Jane                                                                                                    |                                                                              |               |  |  |
| Middle name (option                                                                                                    | nal)                                                                         |               |  |  |
|                                                                                                    |                                                                              |               |  |  |
|                                                                                                    |                                                                              |               |  |  |
| Last name                                                                                                    |                                                                              |               |  |  |
| Doe                                                                                                    |                                                                              |               |  |  |
| Date of birth                                                                                                    |                                                                              |               |  |  |
| 01 05                                                                                                    | TORN                                                                         |               |  |  |
| 01 04                                                                                                    | 1344                                                                         |               |  |  |
| Day Month                                                                                                    | Year                                                                         |               |  |  |
| Doy Month                                                                                                    | Year<br>Iss Non-Austr                                                        | alian address |  |  |
| Day Month<br>Australian addre<br>Residential address<br>2 Chifley Square, S                                                                                                    | Year<br>Non-Austr<br>KDNEY NSW 2000                                          | alian address |  |  |
| Doy Month<br>Australian addre<br>Residential address<br>2 Chifley Square, S<br>Manually enter i                                                                                                    | Year<br>Non-Austr<br>KDNEY NSW 2000<br>my address                            | alian address |  |  |
| Doy Month<br>Australian address<br>Residential address<br>Z Chiffey Square, S'<br>Manually enter i<br>Email                                                                                                    | Year<br>Iss Non-Austr<br>KDNEY NSW 2000<br>my address                        | alian address |  |  |
| Doy Month<br>Australian addre<br>Residential address<br>I Chifley Square, S<br>Manually enter i<br>Email                                                                                                    | Year<br>SS Non-Austr<br>(DNEY HSW 2000<br>my address                         | alian address |  |  |
| Doy Month<br>Australian address<br>2 Chifley Square, S<br>Manually enter (<br>Email                                                                                                    | Year<br>Non-Austr<br>KDNEY NSW 2000<br>my address                            | alian address |  |  |
| Doy Month<br>Australian address<br>Z Chifley Square, S'<br>Manually enter in<br>Email                                                                                                    | Year Non-Austr<br>KDNEY (ISW 2000<br>My address                              | alian address |  |  |
| Doy Month<br>Australian addre<br>Residential address<br>2 Chifley Square, S'<br>Manually enter<br>Email<br>Contact number<br>Please provide at least<br>Mobile number                                                      | Year<br>SS Non-Austr<br>KDNEY (ISW 2000<br>my address<br>one contact number. | alian address |  |  |
| Doy Month<br>Australian addre<br>Residential address<br>Z Chifley Square, S<br>Manually enter<br>Email<br>Contact number<br>Resse provide at least<br>Mobile number<br>(+61) •                                             | Yeor SS Non-Austr (DNEY I)SW 2000 my address one contact number.             | alian address |  |  |
| Doy Month<br>Australian addre<br>Residential address<br>Z Chiffey Square, S<br>Manually enter<br>Email<br>Contact number<br>Please provide at least<br>Mobile number<br>(r61) v                                            | Year SS Non-Austr (DNEY HSW 2000 my address one contact number.              | alian address |  |  |
| Doy Month<br>Australian address<br>I Chifley Square, S'<br>Manually enter i<br>Email<br>Contact number<br>Piezze provide at least<br>Mobile number<br>(+61) v<br>Home number                                               | Year VIDNEY HSW 2000 my address one contact number.                          | alian address |  |  |
| Doy Month<br>Australian address<br>2 Chilley Square, S'<br>Manually enter in<br>Email<br>Contact number<br>Please provide at least<br>Mobile number<br>(+61) \u03e9<br>Home number<br>(+61) \u03e9                         | Year SS Non-Austr (DNEY (ISW 2000 my address one contact number.             | alian address |  |  |
| Doy Month<br>Australian addre<br>Residential address<br>2 Chifley Square, S'<br>Manually enter<br>Email<br>Contact number<br>Proze provide at least<br>Wobile number<br>(+61) v<br>Home number                             | Year SS Non-Austr (DNEY I)SW 2000 Thy address one contact number.            | alian address |  |  |
| Doy Month<br>Australian addre<br>Residential address<br>Z Chifley Square, S<br>Manually enter<br>Email<br>Contact number<br>Rese provide at least<br>Mobile number<br>(+61) v<br>Home number<br>(+61) v<br>Business number | Yeor SS Non-Austr (DNEY I)SW 2000 my address one contact number.             | alian address |  |  |

## **Investor Details - Beneficiaries**

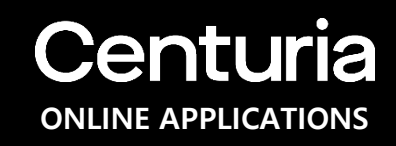

If the Life Insured is the same as the Investor, the applicant can nominate **Beneficiaries** who will be entitled to be paid the proceeds of the investment upon the death of the last surviving Life Insured.

The applicant must provide the following details of the **Beneficiaries**:

- 1) Beneficiary Type (Individual or Entity)
- 2) If Individual: Name: First, Middle (Optional), Last; Date of Birth
- 3) If Entity: Type (Company or Trust), Name and ABN
- 4) Residential Address;
- 5) Email Address
- 6) Contact phone number/s
- 7) Percentage of benefit

#### Note:

The percentage of benefit must equal a total 100% across the beneficiaries nominated.

| Yes                                                                                                    | No                          |                  |                  |  |
|----------------------------------------------------------------------------------------------------|-----------------------------|------------------|------------------|--|
| Total number of bond benefici                                                                                         | iary(ies) 🕤                 |                  |                  |  |
| 4                                                                                                    | ~                           | 0                |                  |  |
| Bond Beneficiary 1 Detai                                                                                              | IS<br>please use the parent | 's address and c | contact details: |  |
| Bond Beneficiary Type                                                                                                 |                             |                  |                  |  |
| Select a Type                                                                                                    | ~                           |                  |                  |  |
| Australian resident                                                                                                   | Non-Australian resi         | dent.            |                  |  |
| Residential address                                                                                                   |                             |                  |                  |  |
|                                                                                                    |                             |                  |                  |  |
| Manually enter my addres                                                                                              | ss                          |                  |                  |  |
| -                                                                                                    |                             |                  |                  |  |
| Email                                                                                                    |                             |                  |                  |  |
|                                                                                                    |                             |                  |                  |  |
| Contact number                                                                                                    |                             |                  |                  |  |
| Please provide at least one contac                                                                                    | t number                    |                  |                  |  |
| Mobile number                                                                                                    |                             |                  |                  |  |
| (+61) 🗸                                                                                                    |                             |                  |                  |  |
|                                                                                                    |                             |                  |                  |  |
|                                                                                                    |                             |                  |                  |  |
| Home number                                                                                                    |                             |                  |                  |  |
| Home number<br>(+61) v                                                                                                |                             |                  |                  |  |
| Home number<br>(+61) v<br>Business number                                                                             |                             |                  |                  |  |
| Home number<br>(+61) v<br>Business number<br>(+61) v                                                                  |                             |                  |                  |  |
| Home number           (+61)           Business number           (+61)           V           Percentage of benefit (%) |                             |                  |                  |  |
| Home number<br>(+61) v<br>Business number<br>(+61) v<br>Percentage of benefit (%)                                     |                             |                  |                  |  |

## **Investor Details**

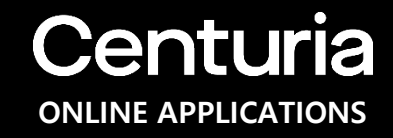

A summary of the investor details is provided including individual details, child plan, life insured and beneficiaries. These can be edited if required.

#### Note:

The applicant may click either the "Save and go back" button, "Save & complete later" or "Continue" button.

| - 0 - 0                        |                                                       | Save and<br>consolete later |
|--------------------------------|-------------------------------------------------------|-----------------------------|
| SLANT TAVESTMET                | A ANYESTUK CONNESPUNCIONALE REVIEWS<br>DETAILS SUBMIT | Save                        |
| Step 3: Investo                | or Details                                            |                             |
| Information about the investor | (s)                                                   |                             |
| Individual Details             |                                                       |                             |
| Individual Details             | Jane Doe                                              | # EDIT                      |
| Date of birth                  | 01/02/2000                                            |                             |
| Residential address            | 2 Chifley Square, SYDNEY, NSW, 2000, AUSTRALIA        |                             |
| Tax residency                  | Australia Only                                        |                             |
| Child plan                     |                                                       |                             |
| Child Plan not established     |                                                       | # EDIT                      |
| Life Insured                   |                                                       |                             |
| Life insured some as Investor  |                                                       | # EDIT                      |
| Life Insured Details           |                                                       |                             |
| Life Insured 1                 | Jane Doe                                              | A EDIT                      |
| Date of birth                  | 01/02/1980                                            |                             |
| Residential address            | 2 Chifley Square, SYDNEY, NSW, 2000, AUSTRALIA        |                             |
| Email address                  | email@email.com                                       |                             |
| Mobile number                  | +61 0411112222                                        |                             |
| Bond Beneficiary               |                                                       |                             |
| Bond Beneficiary 1             | John Doe                                              | # EDIT                      |
| Bond Beneficiary Type          | Individual                                            |                             |
| Date of birth                  | 01/02/2000                                            |                             |
| Residential address            | 2 Chifley Square, SYDNEY, NSW, 2000, AUSTRALIA        |                             |
| Email address                  | email@email.com                                       |                             |
| Mobile number                  | +610411112222                                         |                             |
| Percentage of benefit(%)       | 100                                                   |                             |

## Correspondence

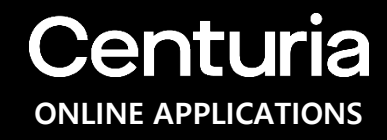

The applicant may elect an email for receiving application correspondence, future reports, statements and investor updates.

All forms of investor correspondence are defaulted to the email address captured at the start of the application. The applicant may change the default email and have the option to add up to 9 additional contacts.

The applicant may elect to send a copy of the email to the adviser.

| START                                                       | (NVESTMENT )                                               | 3 4 S                                                                | ew s<br>MIT                                | Save ond<br>mplete later<br>Save   |
|-------------------------------------------------------------|------------------------------------------------------------|----------------------------------------------------------------------|--------------------------------------------|------------------------------------|
| Step 4: 0                                                   | Correspond                                                 | ence<br>t this application?                                          |                                            |                                    |
| Send Investo                                                | or Corresponde                                             | nce to:<br>Email                                                     | Application<br>details and<br>confirmation | Statements and investor updates    |
| Jane                                                        | Doe                                                        | email@email.com                                                      |                                            | <b>Z</b>                           |
|                                                             |                                                            |                                                                      |                                            |                                    |
| Adviser Corr<br>Nould you like to s<br>First name           | espondence<br>send your Adviser corr<br>Last name          | espondences relating to this investment?<br>Email                    | Application<br>details and<br>confirmation | Statements and investor updates    |
| Adviser Corr<br>Nould you like to s<br>First name<br>× John | espondence<br>send your Adviser corr<br>Last name<br>Smith | espondences relating to this investment?<br>Email<br>email@email.com | Application<br>details and<br>confirmation | Statements and<br>investor updates |

## **Review & Submit**

The applicant is able to review the details they have entered and **edit** them if necessary.

| 1 2                                             | - <del>6</del> - <u>6</u>                          | completé later                                                                                                    |                                                |    |
|-------------------------------------------------|----------------------------------------------------|----------------------------------------------------------------------------------------------------|------------------------------------------------|----|
| START INVESTMENT                                | INVESTOR CORRESPONDENCE REVIEW &<br>DETAILS SUBMIT | Save                                                                                                    |                                                |    |
|                                                 |                                                    | and the second second se |                                                |    |
|                                                 |                                                    |                                                                                                    |                                                |    |
|                                                 |                                                    |                                                                                                    |                                                |    |
|                                                 |                                                    |                                                                                                    |                                                |    |
| Step 5: Review &                                | Submit                                             |                                                                                                    |                                                |    |
| Please review your application                  |                                                    |                                                                                                    |                                                |    |
| Investment Details                              |                                                    |                                                                                                    |                                                |    |
| Centuria AB Managed Volatility Equities         | \$1.000                                            | EDIT                                                                                                    |                                                |    |
| Fund                                            |                                                    |                                                                                                    |                                                |    |
| Total                                           | \$1,000                                            |                                                                                                    |                                                |    |
| Stamp Duty 🛞                                    | \$1.00                                             |                                                                                                    |                                                |    |
| Payment method                                  | BPAY                                               |                                                                                                    |                                                |    |
| Term                                            | 40                                                 | Investor Details                                                                                                    |                                                |    |
|                                                 |                                                    | Individual Details                                                                                                    | Jarie Doe                                      | 1  |
| Degular Investment Disp                         |                                                    | Date of birth                                                                                                    | 01/02/2000                                     |    |
| Regular investment Flan                         |                                                    | Residential address                                                                                                    | 2 Chifley Square, SYDNEY, NSW, 2000, AUSTRALIA |    |
| Centuria AB Managed Volatility Equities<br>Fund | \$100 per month , with 5% annual increase.         | Tax residency                                                                                                    | Australia Only                                 |    |
| Commencement Month                              | March 2021                                         | Child plan                                                                                                    |                                                |    |
| Regular Investment Plan Direct Debit            | Details                                            | Child Plan not established                                                                                                    |                                                | 1  |
| BSB                                             | 923-100                                            |                                                                                                    |                                                |    |
| Account number                                  | 123456                                             | Life Insured                                                                                                    |                                                |    |
| Account name                                    | Jane Doe                                           | Life insured                                                                                                    |                                                |    |
|                                                 |                                                    | Life insured same as investor                                                                                                    |                                                |    |
| Adviser Details                                 |                                                    | Life Insured Details                                                                                                    |                                                |    |
| Name                                            | Dean Evans                                         | Life Institute 1                                                                                                    | Inne Doe                                       | 10 |
| AFSL                                            | 245652                                             | Date of birth                                                                                                    | 01/02/2000                                     | -  |
| Dealer Group                                    | Dean Evans & Associates Pty Ltd                    | Residential address                                                                                                    | 2 Chifley Square, SYDNEY, NSW, 2000, AUSTRALIA |    |
|                                                 |                                                    | Email address                                                                                                    | email@email.com                                |    |
|                                                 |                                                    | Mobile number                                                                                                    | +61 0411112222                                 |    |
| Source of Funds                                 |                                                    |                                                                                                    |                                                |    |
| Source                                          | Savings                                            | Bond Beneficiary                                                                                                    |                                                |    |
|                                                 |                                                    | Bond Beneficiary 1                                                                                                    | John Doe                                       | 1  |
|                                                 |                                                    | Bond Beneficiary Type                                                                                                    | Individual                                     |    |
|                                                 |                                                    | Date of birth                                                                                                    | 01/02/2000                                     |    |
|                                                 |                                                    | Residential address                                                                                                    | 2 Chifley Square, SYDNEY, NSW, 2000, AUSTRALIA |    |
|                                                 |                                                    |                                                                                                    |                                                |    |
|                                                 |                                                    | Email address                                                                                                    | email@email.com                                |    |

#### Correspondence

| Investor correspondence email@email.com |
|-----------------------------------------|
|                                         |
| Adviser correspondence email@email.com  |

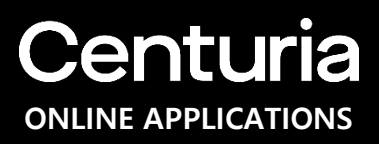

## **Review & Submit – Signature Collection**

### **Centuria** ONLINE APPLICATIONS

Before submitting the application, the applicant can sign and upload the **signature collection** document to accompany the investment application. The applicant can provide at this stage or post later.

#### Note

Providing a signature is optional, however by providing with the application, the investor will avoid being required to provide at a later date should they wish to make any amendments to the investment or holding details.

Existing investors who have previously provided a signature are not required to provide again.

#### Signature Collection

Please sign and upload your signature collection document to accompany your investment. You can provide this now or post later. If you are an existing investor and have already provided a document with signature included, you are not required to provide again. Please also disregard and post later if your application requires you to post originally certified copy of identification document(s) for all authorised signatories to the investment.

#### Why we need to collect this?

Signature verification allows us to verify your signature when making future requests which will assist with faster processing. Completing this document is optional, however, providing a copy of your signature(s) with your application will avoid being required to provide originally certified copy of identification with your first request to change bank account details, request a withdrawal or update your personal information.

#### Provided Previously

If you are an existing investor and have provided your signature previously, please click on "Provided Previously"

#### Post Later

Alternatively, you can post this to the address provided on top right—hand comer within the next 5 business days of making your initial application. Signature verification documents returned after 5 business days will need to be accompanied with an originally certified copy of your passport, drivers licence or government issued identification card.

#### Upload Now

To download the document to complete and upload below, click here Please note you can scan or take a photo of the document and upload into the system below.

#### Upload Signature Collection Document now (?)

| Upload now | Post later | Provided Previously     |             |
|------------|------------|-------------------------|-------------|
|            | Drag and   | l drop into this bax or | Browse File |
|            |            |                         |             |

## **Review & Submit – Online Verification**

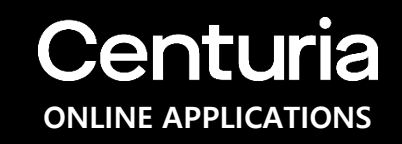

**Online ID (AML) Verification** for certain individuals is completed by clicking "**Verify Now**".

| details are correct before proceeding.                                                                               | ed to be verified. Please ensure the above                     |
|----------------------------------------------------------------------------------------------------|----------------------------------------------------------------|
| By clicking 'Verify Now' you are providing consent for Boar your identity electronically through Greenid $^{\rm TM}$ | droom Pty Limited (on behalf of Centuria Investment) to verify |
| Veri                                                                                                    | fy Now                                                         |
|                                                                                                    |                                                                |
|                                                                                                    |                                                                |
|                                                                                                    |                                                                |
|                                                                                                    |                                                                |

## **Review & Submit – Online Verification**

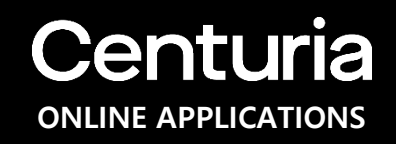

If their details such as name, DOB and address did not match at least 2 AML data sources, the applicant may try again (up to 2x) by providing information relating to their valid ID (driver's license, Medicare or passport).

If the applicant or any individual in the application cannot be verified, they may still submit the application and provide the ID documents after submission.

| enturia                                                | Centuria Lifegoals Online Application                                                       |
|--------------------------------------------------------|---------------------------------------------------------------------------------------------|
| ID Verificatio                                         | on                                                                                          |
| Additional information is<br>Please provide at least o | needed to verify the identities of all individuals within this application.<br>ne ID below. |
|                                                        |                                                                                             |
|                                                        |                                                                                             |
| Jane Doe's Detai                                       | ls                                                                                          |
| Drivers Licence                                        | Australian Passport Medicare Details                                                        |
| State of issue                                         |                                                                                             |
| Select                                                 | *                                                                                           |
| Licence number                                         |                                                                                             |
|                                                        |                                                                                             |
|                                                        |                                                                                             |
| First name as on card                                  |                                                                                             |
| Joue.                                                  | U                                                                                           |
| Middle name as on card                                 |                                                                                             |
|                                                        |                                                                                             |
| Last name as on card                                   |                                                                                             |
| Doe                                                    | 0                                                                                           |
| Expiry date                                            |                                                                                             |
| MMAYYYY                                                |                                                                                             |
|                                                        |                                                                                             |
|                                                        |                                                                                             |
|                                                        |                                                                                             |
|                                                        | Retry Online ID Verification                                                                |
| P                                                      | lease ensure the above details are correct before proceeding.                               |
|                                                        |                                                                                             |
|                                                        | Try Again                                                                                   |

## **Review & Submit**

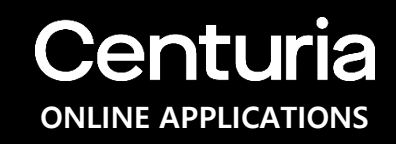

After completing the Online ID (AML) Verification (regardless of the verification status), the applicant may now be able to submit the application after agreeing to the **terms and conditions**.

The applicant may also opt out to receive marketing information about new Centuria investment products.

| Acknowledgement<br>and Submission                                                                                                    |                                                                                                    |
|----------------------------------------------------------------------------------------------------|----------------------------------------------------------------------------------------------------|
| and Submission                                                                                                    |                                                                                                    |
|                                                                                                    |                                                                                                    |
| ] agree to the terms and conditions and declare all en                                                                                                    | tered details correct                                                                                                    |
| Privacy Statement                                                                                                    |                                                                                                    |
| By signing this application form you acknowledge that you have read, understood and<br>of your personal information as set out in the section headed 'Privacy Statement' in<br>particular, you agree we may use your personal information to tell you about produc<br>needs or promotions about any other matters that may be of benefit or interest t<br>information for these purposes may be disclosed to Centuria Life Limited and its rela<br>to relevant service providers (such as the LifeGoals administra<br>lif you do not want to receive such marketing information, pleas | I agree to the collection, use and disclosure<br>the PDS or otherwise as required by law. In<br>its or services that might better serve your<br>o you and you also agree your personal<br>ted companies, to other organisations, and<br>tor and mail houses). |
| I DO NOT wish to receive marketing information about new Centuri:<br>Submit Application                                                                                                    | a investment products, and events.                                                                                                    |
| <ul> <li>Save and on back</li> </ul>                                                                                                    | Save & complete later                                                                                                    |

## Confirmation

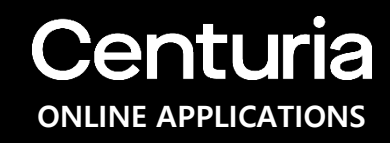

After submitting the application, the confirmation page will provide information about the application including:

- 1) The application reference number;
- 2) The amount payable and how to make the payment based on the selected payment method on the Investment details page; and
- 3) The additional documents they may need to provide in order to process the application.

#### Note:

In addition to being able to print this confirmation page, the applicant will receive a confirmation email to the nominated email address on the **Correspondence** page.

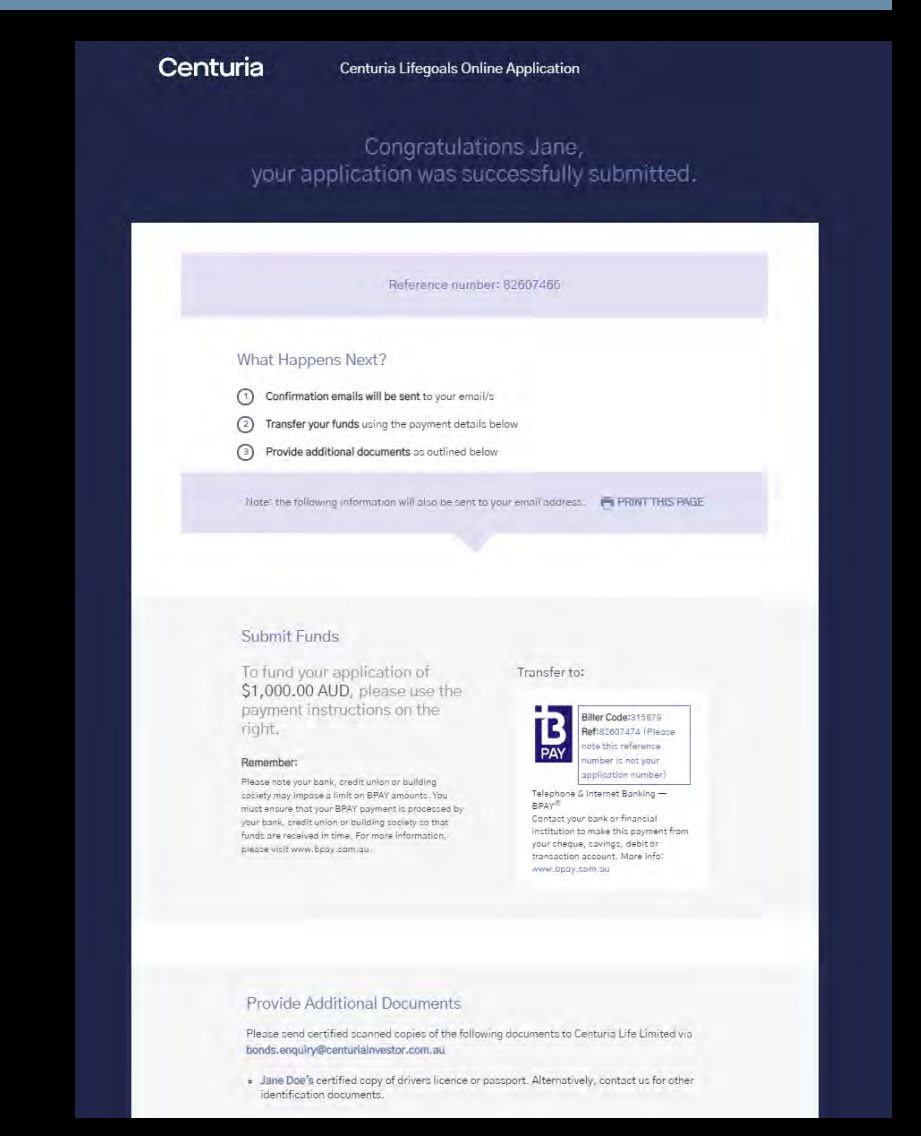

## Confirmation

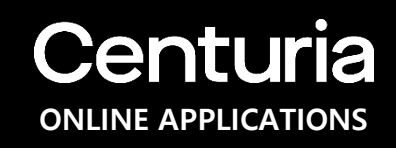

#### The applicant will have the option to:

- 1) Talk to someone if they have any additional queries about this application;
- 2) Submit another application for another investor. If they choose this option, they will be redirected to the start of the application; and
- 3) Leave feedback about this online application. If they choose this option, then they will be directed to Centuria Investor Services to provide feedback.

|                                            | I want to:                 |                                              |
|--------------------------------------------|----------------------------|----------------------------------------------|
| Talk to someone about this application now | Submit prother opplication | Leave feedback about this online application |

## **Email Confirmation**

An **email confirmation** will be sent to the applicant's nominated email address upon completion.

The email includes the application form in PDF format and outlines the next steps to complete the application.

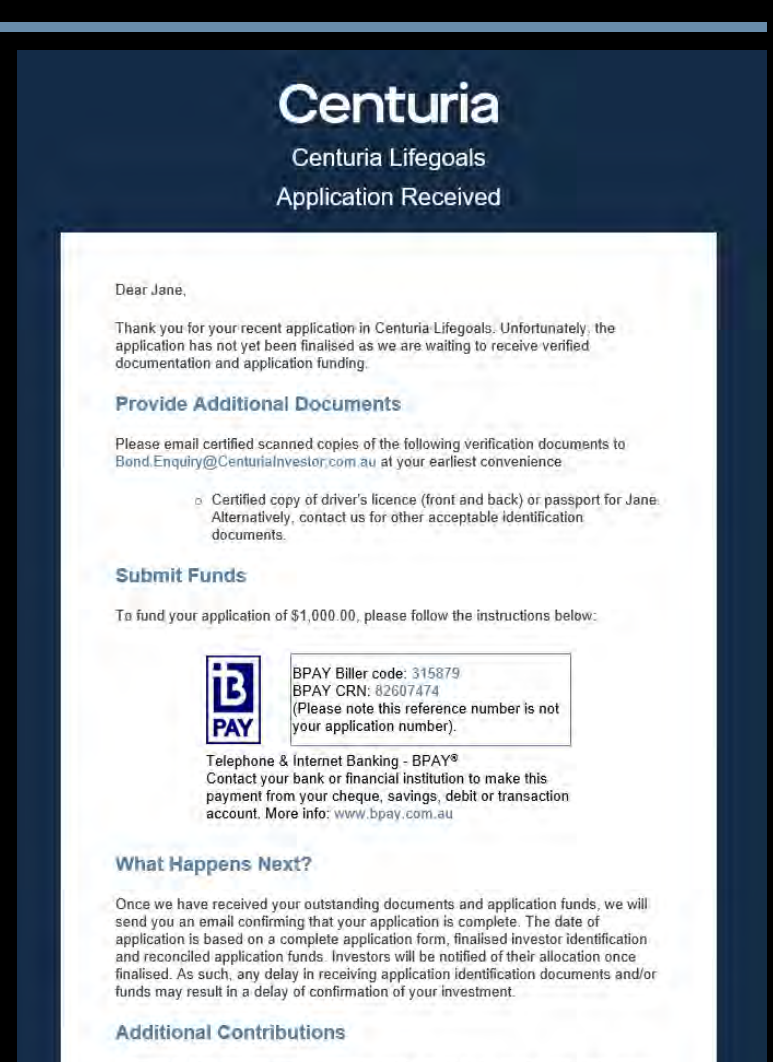

A reminder that you can make unlimited contributions to an investment option during the first year after you make your initial investment. In each of the following year you can contribute up to 125% of the previous year total contributions without resetting the original investment date for calculating the 10-year period for tax purposes, known as the 125% rule. For more information please refer to the funds product disclosure statement.

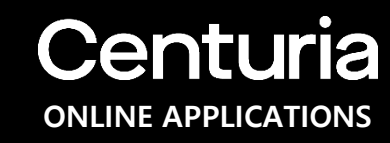

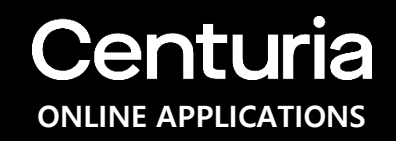

#### Who may apply?

Individual/Joint/Sole Trader that is a resident of Australia, Companies or Trusts that have been incorporated or established in Australia. If the applicant falls into a category other than the before-mentioned categories, then they must contact Centuria Investor Services to discuss their options.

#### What happens when I accidentally close the URL? Will I lose the information I already keyed in?

Information is saved every time the applicant clicks the "**Continue**" button. On the first click of the Continue button, a resume link will be sent via email. Applicant may click to the URL provided in the email to go back to the last saved info.

#### Why is the online application only open to Australian Resident?

Foreign investors cannot be AML verified online. If you are a foreign investor and would like to invest, please contact Centuria Investor Services.

#### Do I need to provide my TFN or ABN?

Investors are not required to quote their tax file number (TFN) in relation to an investment in LifeGoals.

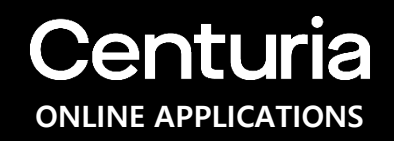

#### Why do I need to provide my tax residency status?

The Foreign Account Tax Compliance Act (FATCA) and Common Reporting Standard (CRS) are regulatory requirements that aim to deter tax evasion by US and other foreign taxpayers. The Australian and many other foreign Governments (through their tax offices) have an agreement which means we must ask you, and you must answer, these questions. Information we gather is reported to the Australian Taxation Office (ATO) and in turn to global tax authorities. For more information, visit www.ato.gov.au.

If you are unsure of any of the answers, please contact a legal or accounting professional.

#### What is a trust deed?

A trust deed is a legal document that sets out the rules for establishing and operating your trust. It includes such things as the trust's objectives, who can be a member and whether benefits can be paid as a lump sum or income stream.

#### What if I enter some of the details wrong?

The applicant can go back to the previous step at the anytime to edit the details they have entered so far, provided they haven't submitted the application. At any sections in the page, there is an Edit button that the applicant could click and edit the information entered. Applicant can also edit the details in the Review and Submit page.

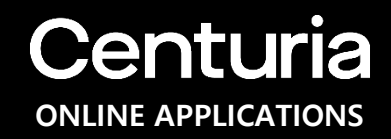

#### Why do I need to have my identification verified?

The Anti-Money Laundering and Counter-Terrorism Financing Act 2006 (AML Act) is aimed at addressing money laundering in Australia and the threat to national security caused by terrorism. This legislation requires us to collect identification information from you and to verify your identify from original or certified copies of specified documents before we can process your application.

#### What happens if I failed the online ID verification?

You can still submit the application even if the system cannot verify any of the individuals in the application. You will be asked to send certified ID documents after the submission of the application.

#### What happens after I submitted the application?

Once the application click the "**Submit**" button, you will be directed to the confirmation page. This page will show the reference number of the application that you may use to quote if you have any questions with the application. This page also contains the details on what you need to do next. A confirmation email will also be sent to the nominated email address. This email contains all the details mentioned in the confirmation and includes a PDF copy of the application form.